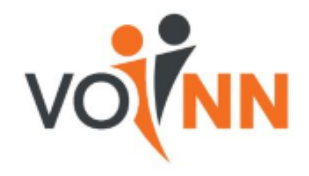

## Uitleg over gebruik LinkedIn bij wervingsactie 'Leden werven leden'

## Uitgangspunten:

- Deze uitleg heeft alleen zin als iemand zelf al deelneemt aan LinkedIn met een eigen account.
- De uitleg is gebaseerd op het gebruik van LinkedIn op een PC of laptop, niet via een 'app' op een iPad, tablet of smartphone.
- Beschreven wordt hoe je bekende (oud-)NN-ers kunt vinden in je eigen lijst met bestaande connecties én hoe je eventueel via LinkedIn naar (oud-)collega's op zoek kunt gaan.

## Stappen:

- Log via je <u>eigen account</u> in bij LinkedIn.
- Klik bovenin het beeldscherm op "<u>Mijn netwerk</u>" om te bekijken met wie je allemaal al bent 'gelinked'.
- Linksboven zie je de kolom "<u>Mijn</u> <u>netwerk beheren</u>". Klik daar op "<u>connecties</u>": er wordt een lijst getoond van al jouw gelinkte connecties.
- Je kunt nu in de lijst met connecties → kiezen welke bekende connecties je een "<u>Bericht</u>" wilt sturen. Door te klikken op "<u>Zoeken met filters</u>" kun je op jouw lijst met connecties 'filters' toepassen, door bij 'Huidig bedrijf" bijvoorbeeld 'NN' of 'NN Group' in te vullen. Maar je kunt ook filteren → op 'Locaties' (bijv. 'Den Haag').

Als bericht kun je eventueel een <u>herbruikbare standaardtekst</u> maken voor ieder bericht dat je aan een van je (oud-)NN-connecties verstuurt. Het bericht kun je vervolgens naar de (oud-)NN-connectie "<u>Verzenden</u>". Het bericht is privé en kan alleen door de geadresseerde binnen LinkedIn worden gelezen.

• Heb je nog geen connectie via LinkedIn met oud-collega's, dan kun je ze ook proberen te traceren via de 'zoekfunctie' van LinkedIn.

Op het beginscherm van LinkedIn staat linksbovenin naast het logo van LinkedIn het vak "<u>Zoeken</u>". → Daar kun je zoeken op de naam van een oud-collega. Op het volgende scherm worden alle LinkedIn-leden met die naam getoond. Kijk of de oud-collega er bij staat. Vervolgens zul je dan wel eerst "<u>Connectie maken</u>" met

haar/hem moeten aanklikken. Daarna kun je aan het verzoek om een connectie met elkaar aan te gaan via LinkedIn een "Bericht toevoegen". Dat kan weer een standaardtekst zijn om jezelf te introduceren.

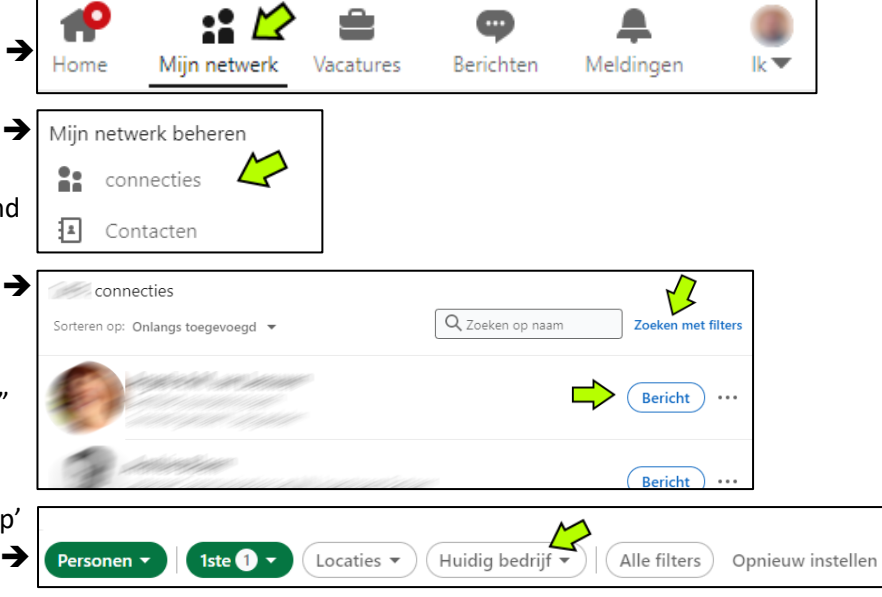

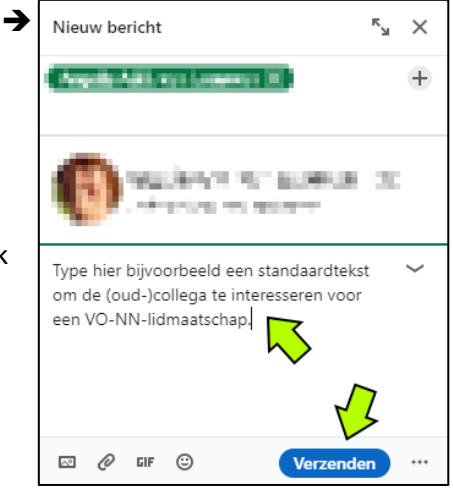

| Connectie maken                                                        |    |
|------------------------------------------------------------------------|----|
| U kunt deze uitnodiging aanpassen                                      | ×  |
| U kunt een bericht toevoegen om uw uitnodiging voor te personaliseren. | en |